## شرح كيفية تشغيل سرفير السيسكام على أجهزة TECHNOSTAR DERBY TECHNOSTAR DERBY 2

1) إضغط على زر ` Menu` الخاص بريموت كنترول لدخول إلى الواجهة الرئيسية للجهاز

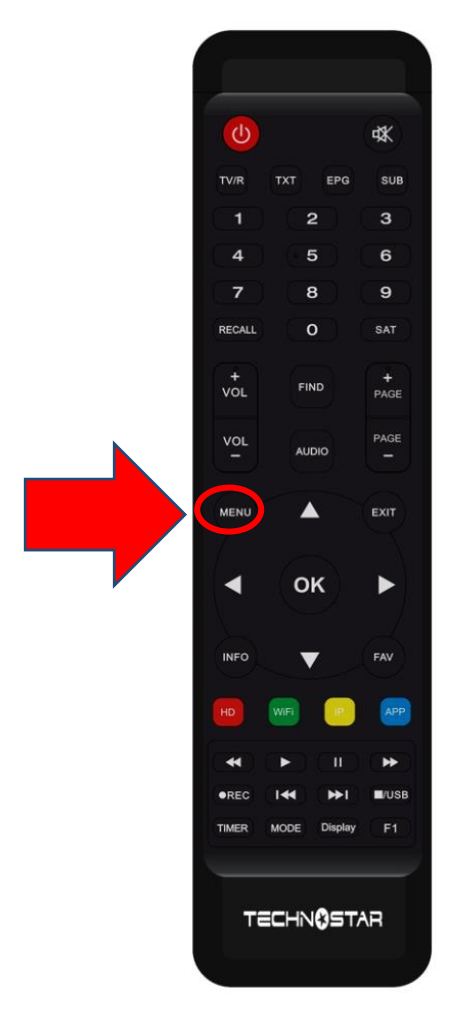

## 2) إضغط على 'Expansion'

|  | ٢                          |               | 20:16     |  |  |
|--|----------------------------|---------------|-----------|--|--|
|  |                            | Exp           | Expansion |  |  |
|  |                            |               |           |  |  |
|  |                            | US            | В         |  |  |
|  |                            | 3G            |           |  |  |
|  |                            | WiFi          |           |  |  |
|  |                            | Paramettre II |           |  |  |
|  |                            | VPN           |           |  |  |
|  | $(\widetilde{\mathbf{v}})$ | Bluetooth     |           |  |  |
|  |                            |               | ▼ 01/02 ▲ |  |  |

## 3) إدهب إلى الصفحة التانية تم أدخل إلى Serveur'

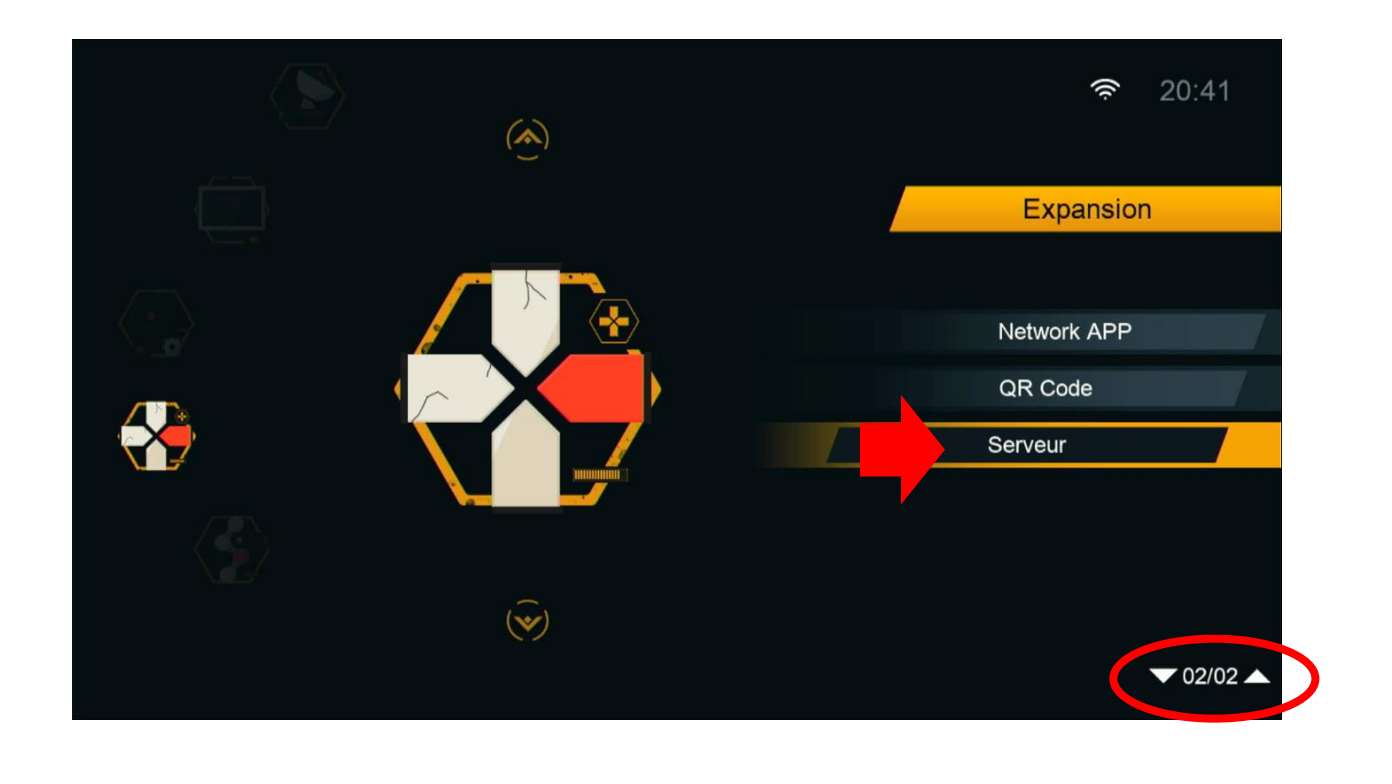

## 4) قم بإختيار سـرفير السـيسـكام تم أدخل معلومات السـرفر , بعد دلك إضغط على الزر الأخضر لتفعيله

|                        | Server       | Setting |             |                |  |
|------------------------|--------------|---------|-------------|----------------|--|
| IP/URL                 |              | <       | 1 - *****   | >              |  |
| TCP Port               |              |         | *****       |                |  |
| User Name              |              |         |             |                |  |
| Mode passe             |              |         | *****       |                |  |
| Type du Serveur        |              | <       | cccam       | >              |  |
| Confirmer              |              |         | Oui         |                |  |
|                        |              |         |             |                |  |
|                        |              |         |             |                |  |
|                        |              |         |             |                |  |
|                        |              |         |             |                |  |
| Serveurs connectés · 1 | Déconnecter  |         |             |                |  |
|                        | Deceninecter |         |             |                |  |
| Supprimer              | Désactiver : | Serveur | ) <u>F1</u> | [INFO] Défault |  |

|                        | :         | Server Setting  |                  |                     |   |
|------------------------|-----------|-----------------|------------------|---------------------|---|
| IP/URL                 |           | <               | 1 - *****        | >                   |   |
| TCP Port               |           |                 | *****            |                     |   |
| User Name              |           |                 | gea7g6           |                     |   |
| Mode passe             |           |                 | *****            |                     |   |
| Type du Serveur        |           |                 | cccam            |                     |   |
| Confirmer              |           |                 | Oui              |                     |   |
|                        |           |                 |                  |                     |   |
|                        |           |                 |                  |                     |   |
| Serveurs connectés : 1 | Connecter | CAID[1708][18   | 02][90d][500][60 | 09][1811][1810][100 | ] |
| Supprimer              | Dés       | activer Serveur | FI               | [INFO] Défault      |   |

مبروك عليك تم تفعيل السرفر الآن يمكنك الاستمتاع بمشاهدة قنواتك المفضلة إلى اللقاء في تدوينات أخرى بإدن الله